# MOVCO Bluefi™ Stick

## Quick Setup Guide

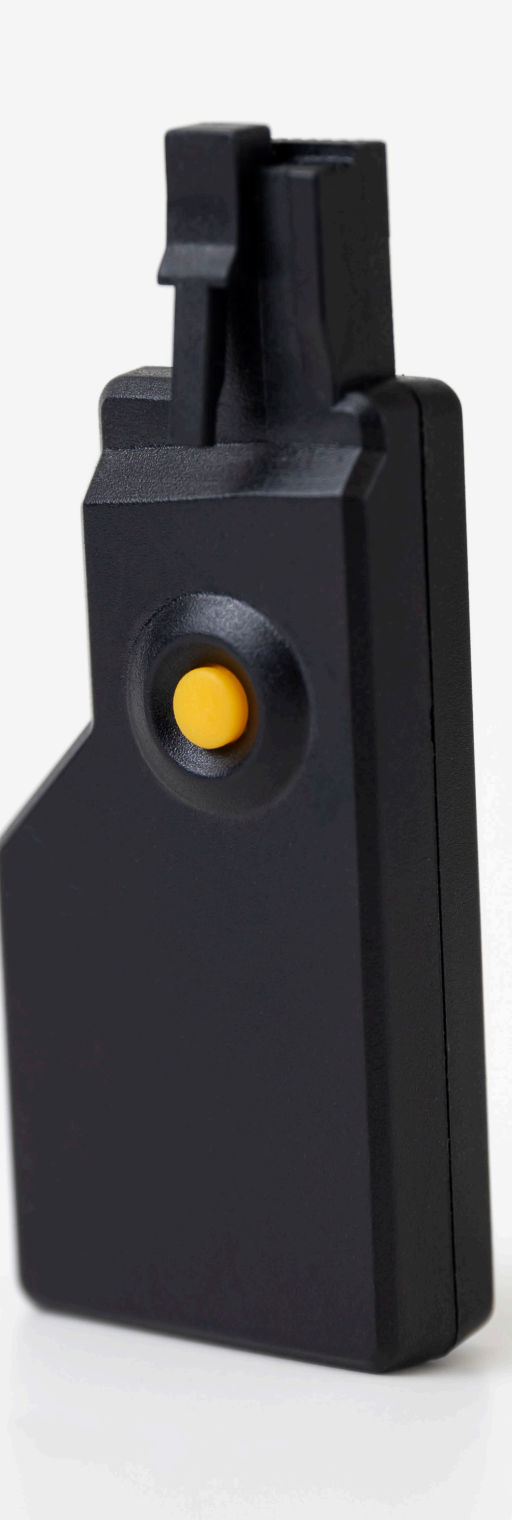

www.marantecamerica.com

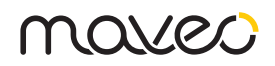

## Product Evaluation Requirements PLEASE READ THIS IN IT'S ENTIRETY

The maveo BlueFi<sup>™</sup> Stick offers a quick and convenient way to add Wi-Fi connectivity to your existing Marantec garage door opener and when programmed, provides a two-way communication between the garage door opener and a smartphone with the maveo app installed.

#### Pre-Installation – read before continuing:

The maveo BlueFi<sup>™</sup> Stick is compatible with select Marantec Garage Door Models including: M55, Synergy 200 Series and Synergy 300 Series.

Make sure your home Wi-Fi router is powered on and working and configured to send and receive data at 2.4 GHz. Please have your network ID (SSID) and network password handy. It is required for the installation process.

Before starting the installation process, please download the Maveo BlueFi Stick app from Apple TestFlight App in the Apple App Store and or the Google Play App store to your smartphone. Do not configure the app until instructed to do so during the installation process.

NOTE: If you did not receive an email invite to join the Apple or Android test environments, please contact Mike Joseph and/or Marc Hellweg.

The Bluetooth® word mark and logos are registered trademarks owned by the Bluetooth SIG, Inc. and any use of such marks by Marantec Antriebs-und ISteuerungstechnik GmbH & Co. KG is under license. Other trademarks and trade names are those of their respective owners.

#### Need Help?

Go to: www.marantecamerica.com/maveo

#### One Year Limited Warranty

Marantec America Corporation warrants to the first consumer purchaser of this product that it is free from defect in materials and/or workmanship for a period of 1 year from the date of purchase.

#### FCC/IC Statement

This device complies with FCC Part 15 rules and with Industry Canada license-exempt RSS standard(s). Operation is subject to the following two conditions: (1) This device may not cause interference, and (2) This device must accept any interference, including interference that may cause undesired operation of this device.

Copyright 2022, All Rights Reserved. Marantec America Corporation | No part of this manual may be reproduced without our prior written approval. Marantec reserves the right to design and technical specification subject to change without notice | Document No: 189114 Version 1.0

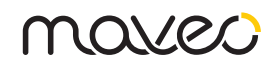

### **OVERVIEW**

The maveo BlueFi Stick offers a quick and convenient way to add maveo technology to your existing Marantec garage door opener and when programmed, provides a two-way communication between the garage door opener and a smartphone with the maveo app installed.

### WARNING

Install maveo BlueFi<sup>™</sup> Stick within sight of garage door, out of reach of children at a minimum height of 5 feet (1.5 m), and away from ALL moving parts of door.

NEVER permit children to operate or play with door control push buttons or remote control transmitters.

Activate door ONLY when it can be seen clearly, is properly adjusted, and there are no obstructions to door travel.

ALWAYS keep garage door in sight until completely closed.

NEVER permit anyone to cross path of closing garage door.

### **PRE-INSTALLATION**

The maveo BlueFi<sup>™</sup> Stick is compatible with select Marantec garage door models including: M55, Synergy 200 Series and Synergy 300 Series.

Make sure your home Wi-Fi router is powered on and working and configured to send and receive data at 2.4 GHz. Please have your network ID (SSID) and network password handy. It is required for the installation process.

Before starting the installation process, please download the maveo BlueFi<sup>™</sup> Stick app from the Apple App Store or the Google Play App store to your smartphone.

Do not configure the app until instructed to do so during the installation process.

To install and program the maveo BlueFi<sup>™</sup> Stick, follow the graphical programming steps as indicated in the next section.

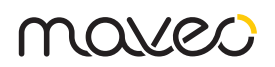

## INSTALL THE BLUEFI™ STICK

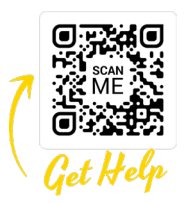

For more help, visit www.marantecamerica.com/maveo to watch a short installation video.

#### Step 1

Unplug your Marantec Garage Door Opener for 30 Seconds. If you are using a backup battery, remove the blue fuse.

#### Step 2

Insert the Maveo BlueFi stick into your Marantec garage door opener as indicated below.

#### Step 3

Re-plug your Marantec garage door opener and replace the blue battery backup fuse. You may see the display on your garage door opener count down from 24 to zero - this is normal.

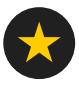

### NOTE

If any point of the initial setup process is not successful, power down and restart your smartphone and your Marantec garage door opener. Disconnect and reconnect battery backup, if one is used. Then restart the setup process.

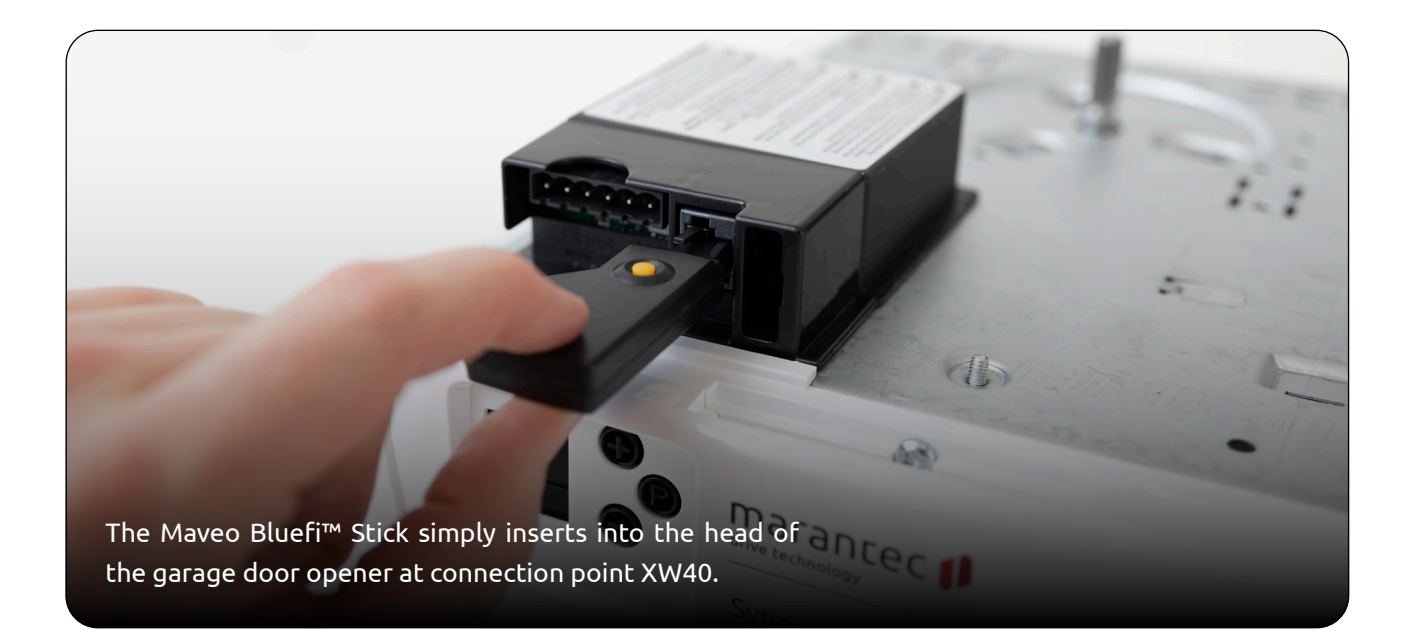

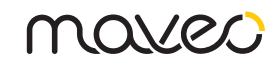

### **APP SETUP**

NAVIGATE TO YOUR ACCOUNT

1. Tap 3 horizontal bars in the upper left corner.

2. Select MY BLUEFI ACCOUNT.

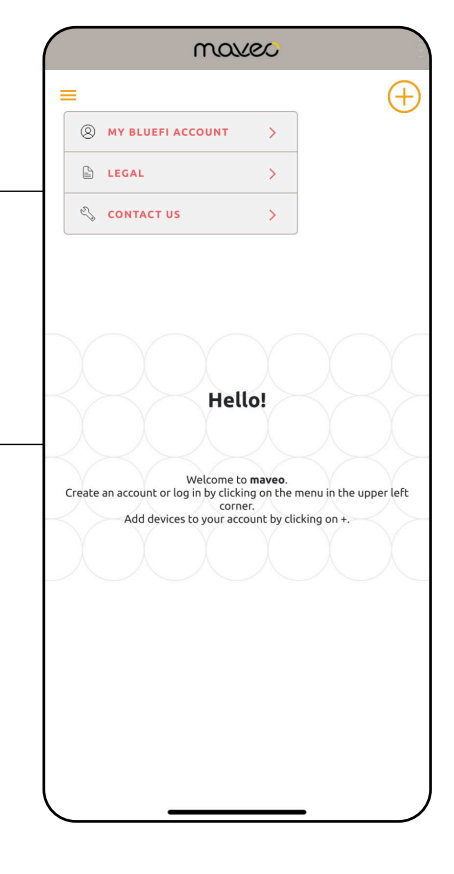

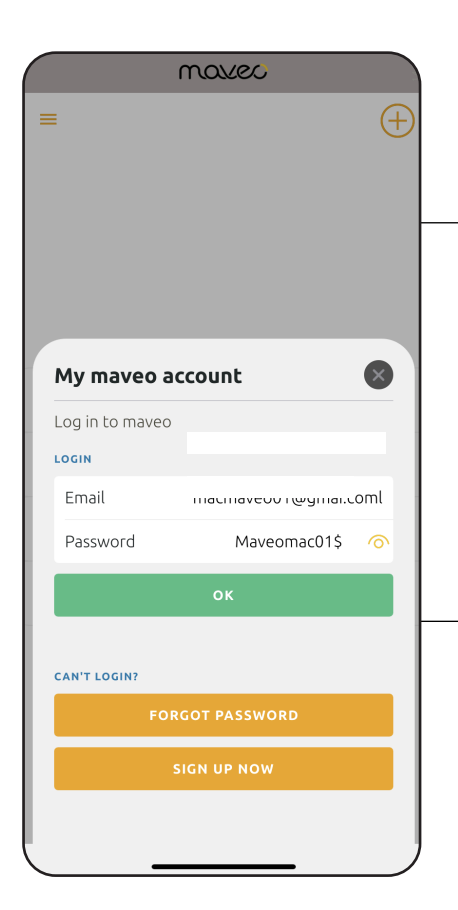

3. Follow the prompts to login or create your maveo account. A validation code will be sent to your email for verification.
4. Once logged in, tap the "X" in the top right corner to continue the setup process.

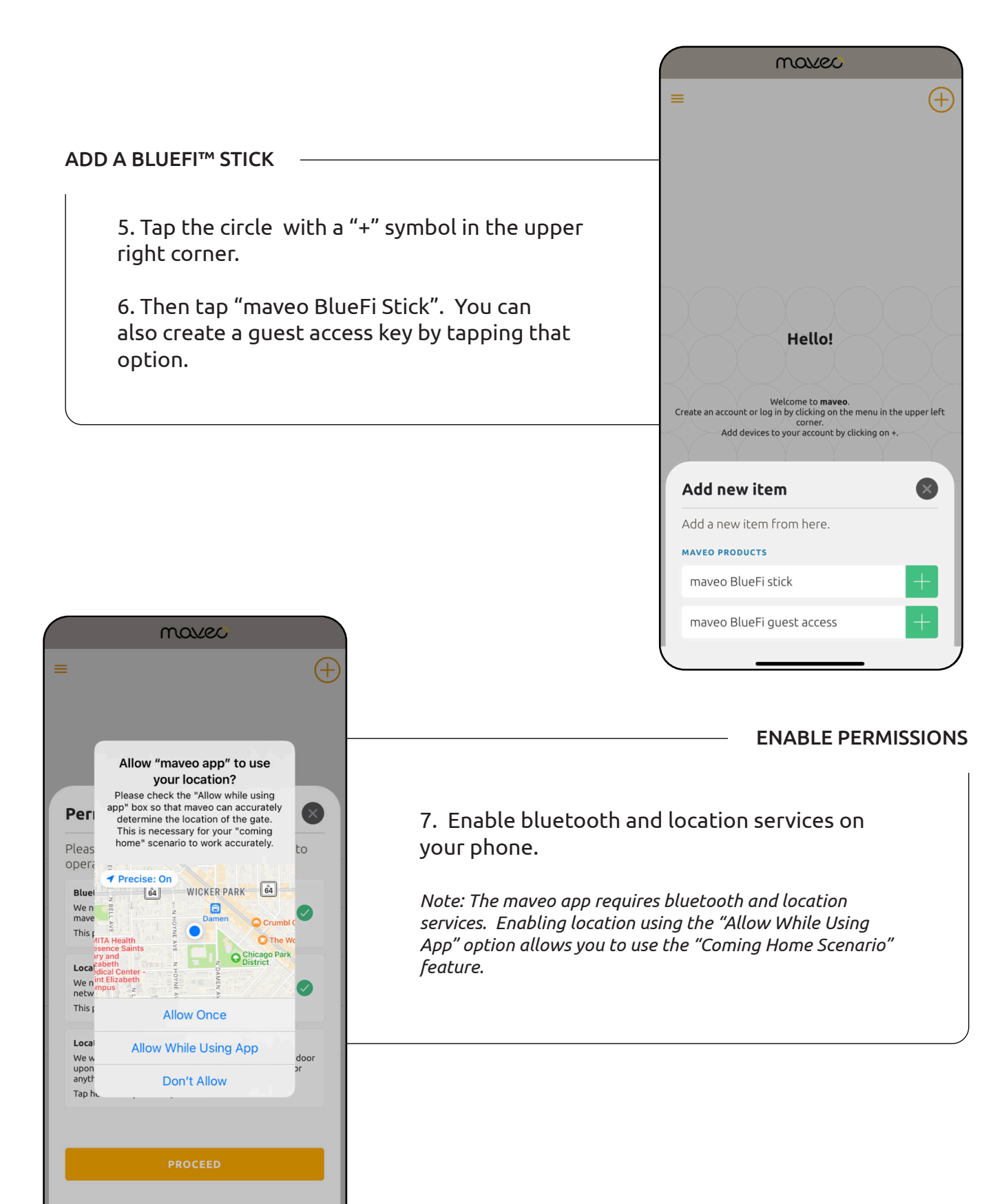

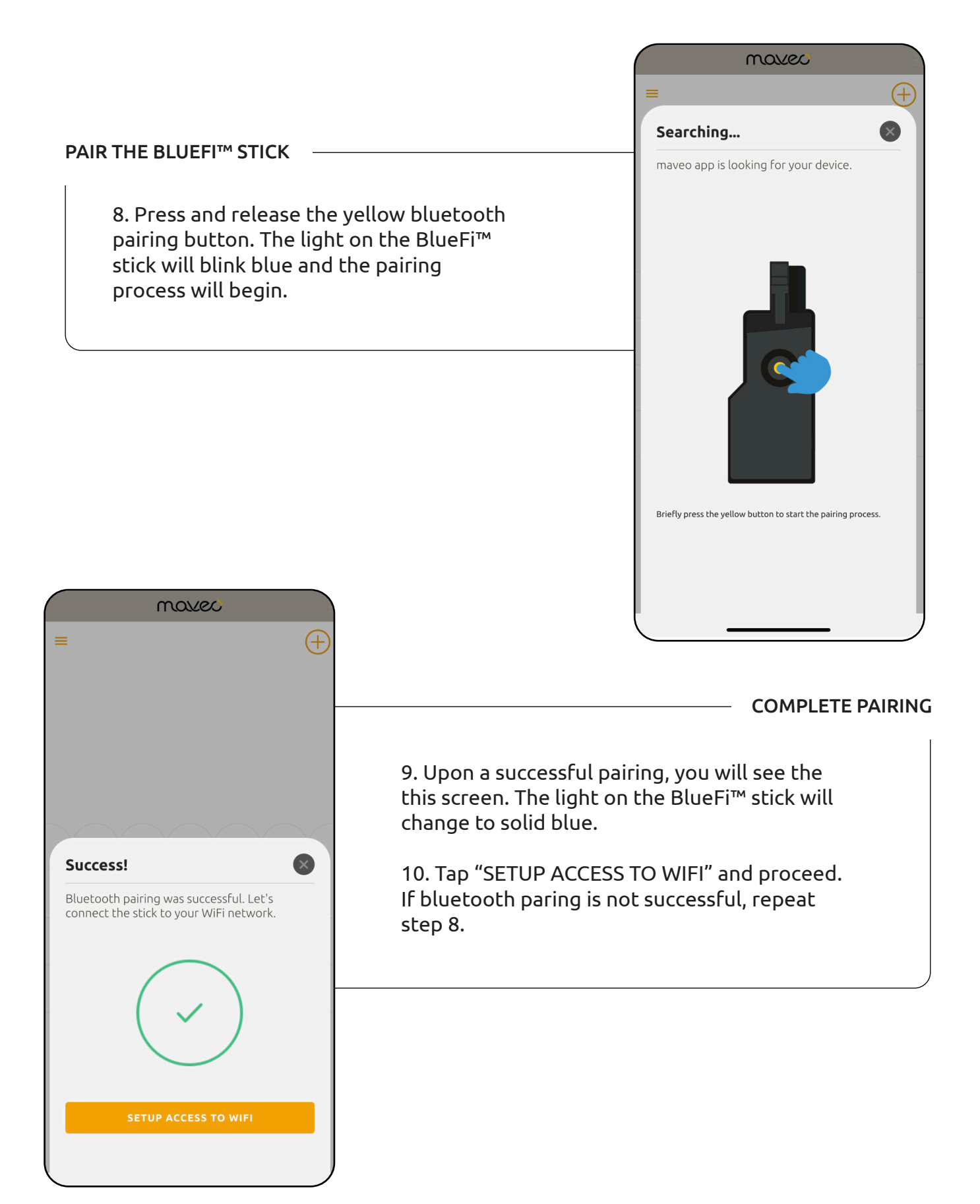

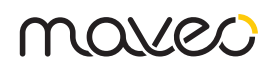

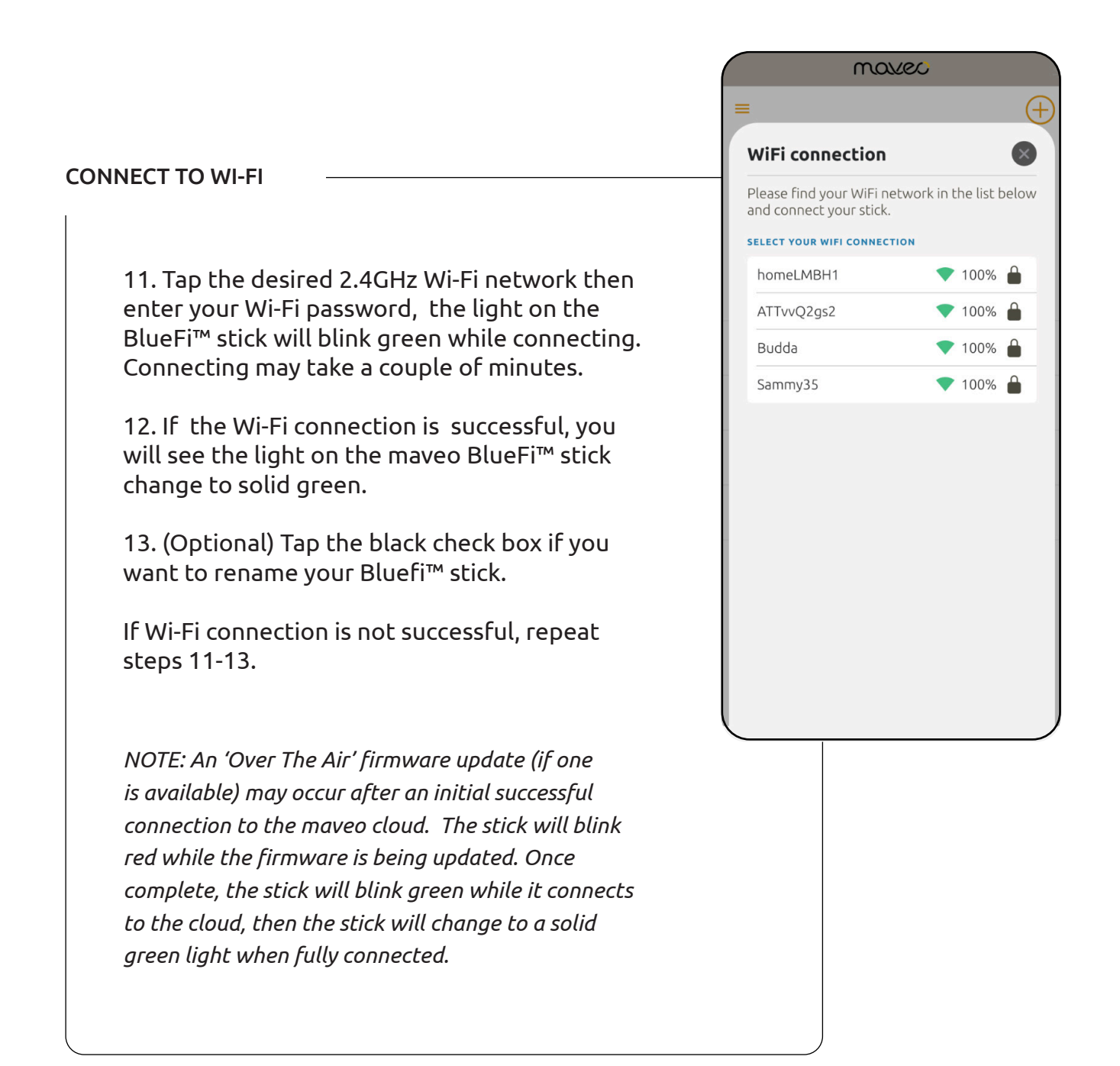

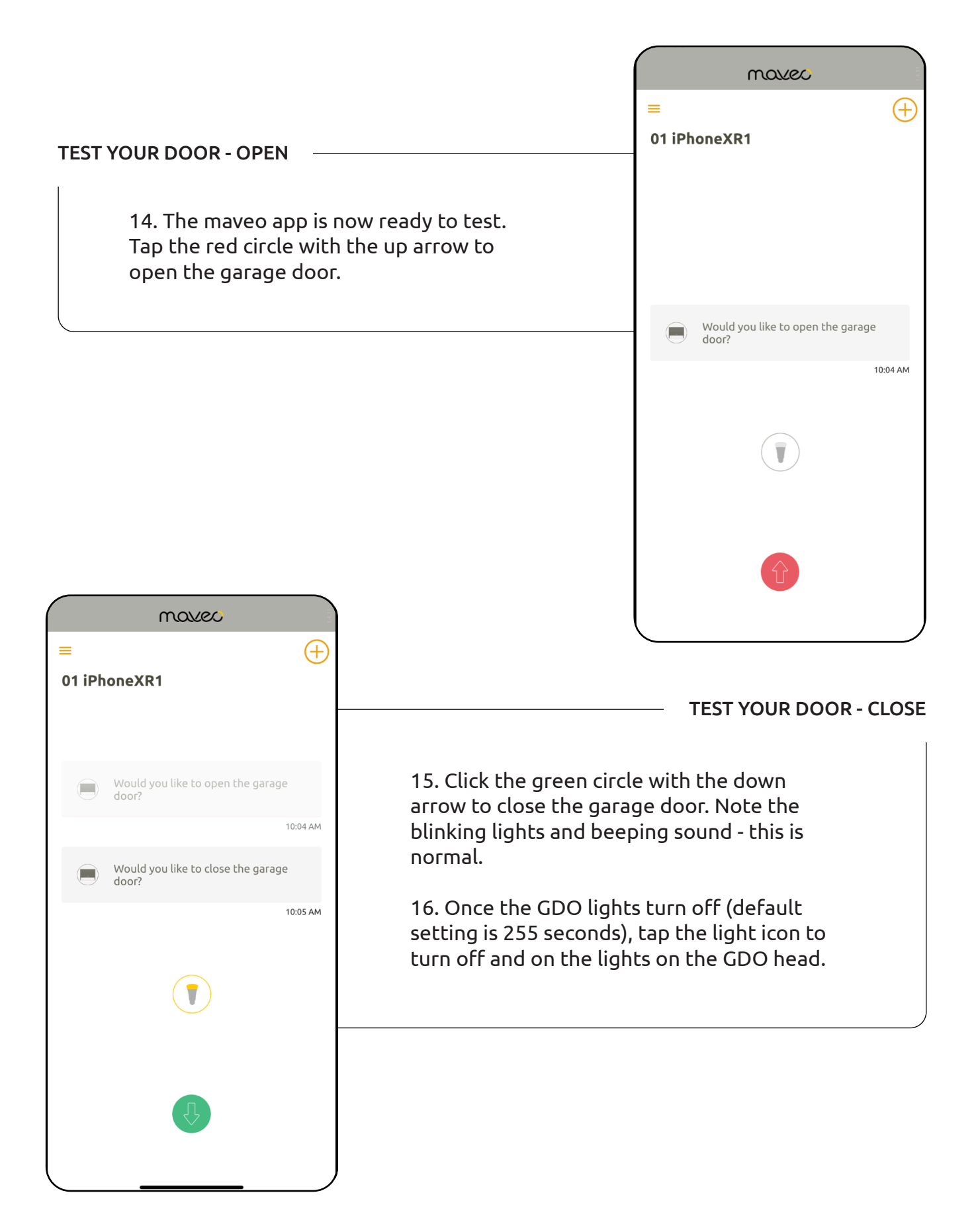

### SETUP ACCESS KEYS

#### NAVIGATE TO SETTINGS

17. Tap the 3 vertical bars in the upper left corner and then tap 'SETTINGS'.

Here you can rename your door, if desired, and copy the stick's serial number to your device's clipboard.

18. To setup Access Keys, tap 'Manage Access Keys'.

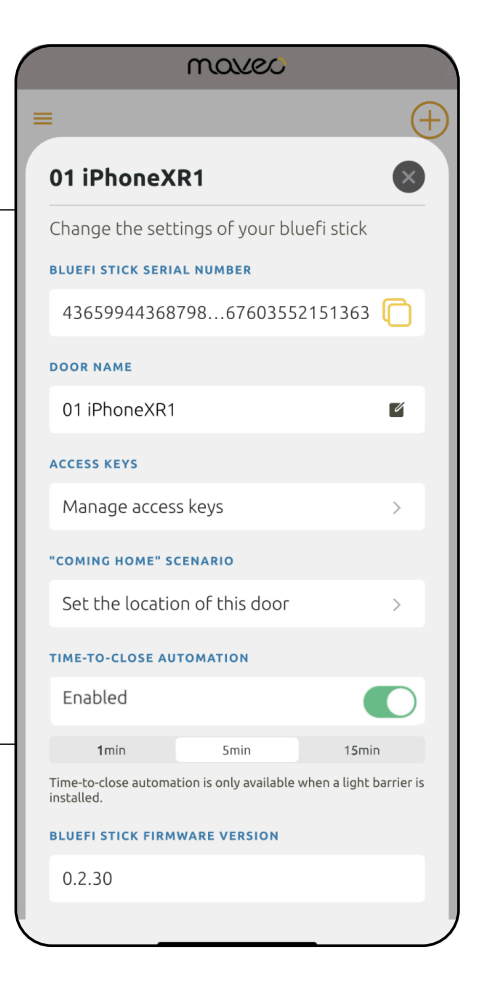

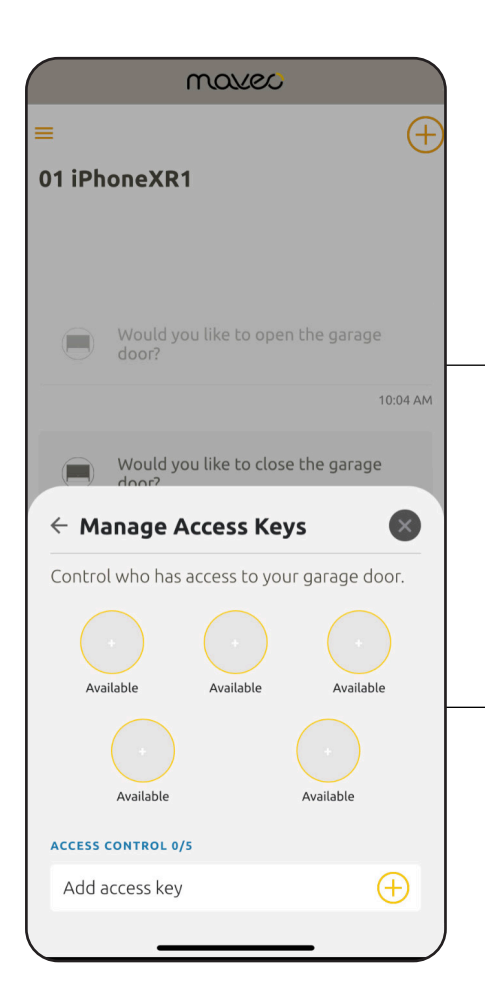

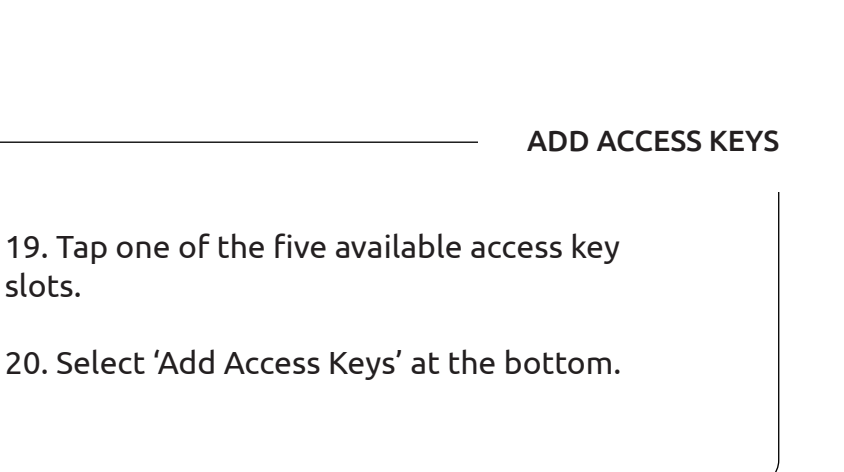

|                                                                                                    |                       | marec                                                                                              |             |
|----------------------------------------------------------------------------------------------------|-----------------------|----------------------------------------------------------------------------------------------------|-------------|
|                                                                                                    |                       | ≡                                                                                                  | $\oplus$    |
|                                                                                                    |                       | MJ Garage And 3                                                                                    |             |
| ASSIGN GUEST KEY                                                                                                    |                       |                                                                                                    |             |
| 21. Enter email address and na                                                                                                    | nd name of the        | ← Add Access Keys                                                                                  | ×           |
| contact.                                                                                                    |                       | Enter name and duration of acces                                                                   | ss key.     |
| 22 Salast the duration in days                                                                                                    | the access key        | M I Vahaa iPhana 13                                                                                |             |
| 22. Select the duration, in days, the access key<br>will be valid for. An Access Key can only be valid<br>for a max of 999 days. Tap 'Generate' when<br>complete.                                                                                                    |                       | First name                                                                                         |             |
|                                                                                                    |                       | Mike                                                                                               | Ľ           |
|                                                                                                    |                       | Last name                                                                                          | 2           |
|                                                                                                    |                       | Joseph                                                                                             |             |
|                                                                                                    |                       |                                                                                                    | 999         |
|                                                                                                    |                       | A quest pass is a file which has an expiration d                                                   | ate. This   |
|                                                                                                    |                       | key shold be shared only to people you trust. I<br>key if you think it has been wrongfully shared. | Delete this |
|                                                                                                    |                       |                                                                                                    |             |
|                                                                                                    |                       | GENERATE                                                                                           |             |
| maxee                                                                                                    |                       |                                                                                                    |             |
| =                                                                                                    |                       |                                                                                                    |             |
| 01 iPhoneXR1                                                                                                    |                       |                                                                                                    |             |
|                                                                                                    |                       |                                                                                                    |             |
| 10:05 AM                                                                                                    |                       |                                                                                                    |             |
| Would you like to open the garage                                                                                                    |                       |                                                                                                    |             |
| 10:07 AM                                                                                                    |                       | SHARE THE UC                                                                                       |             |
| Hanage Access Key     Key     Key | 23. Tap 'Share This I | Key' to send the file to                                                                           |             |
| Manage this access key from here                                                                                                    | your contact.         | 5                                                                                                  |             |
| GUEST ACCESS                                                                                                    |                       |                                                                                                    |             |
| E-Mail macmaveo08@gmail.com                                                                                                    | this screen.          | ete an access key from                                                                             |             |
| Name Mac Maveo08                                                                                                    |                       |                                                                                                    |             |
| ACCESS DETAILS                                                                                                    |                       |                                                                                                    |             |
| Expires at 6/22/22                                                                                                    |                       |                                                                                                    |             |
| SHARE THIS KEY                                                                                                    |                       |                                                                                                    |             |
| DELETE THIS ACCESS KEY                                                                                                    |                       |                                                                                                    |             |
|                                                                                                    |                       |                                                                                                    |             |
|                                                                                                    |                       |                                                                                                    |             |

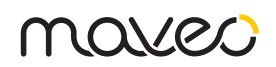

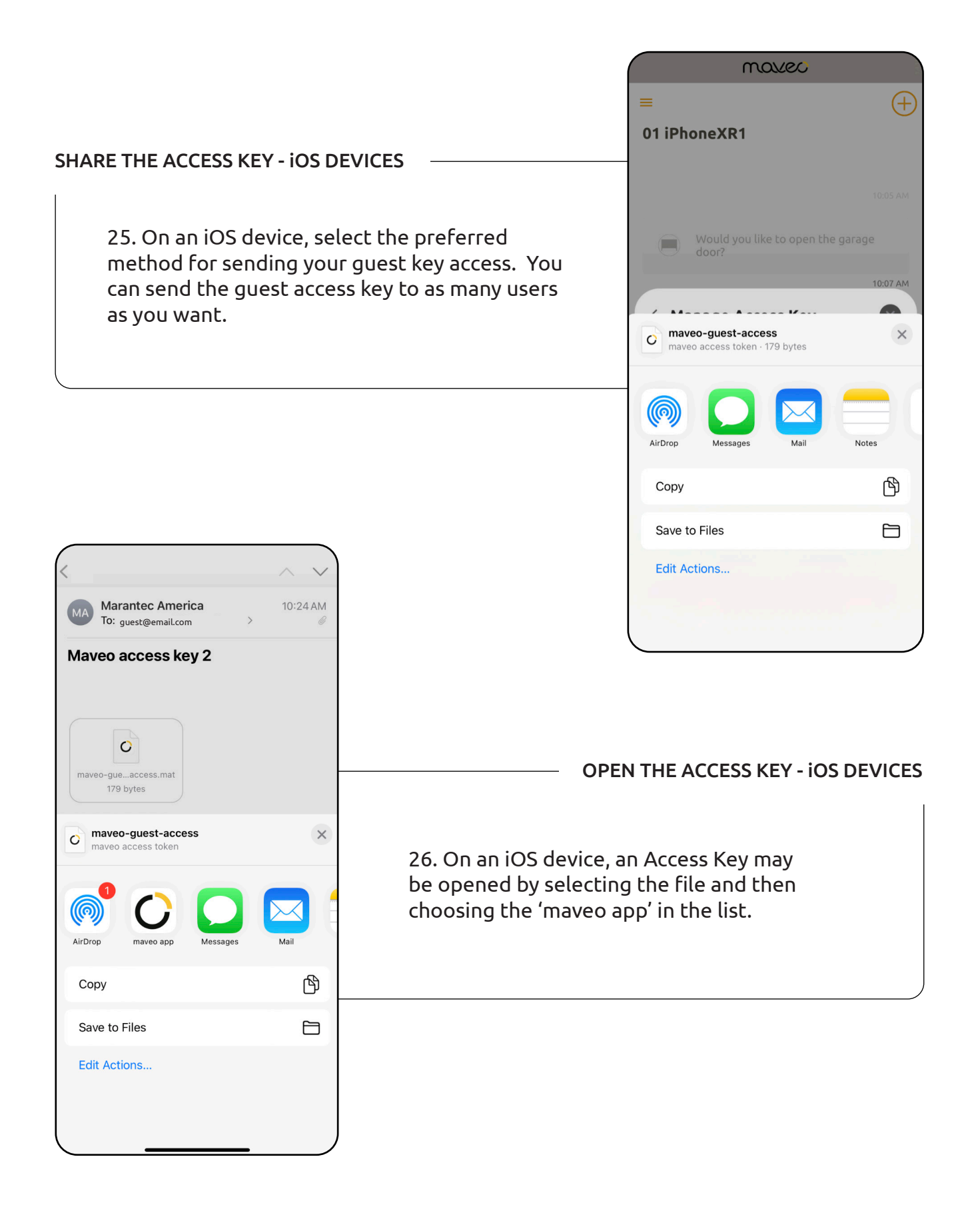

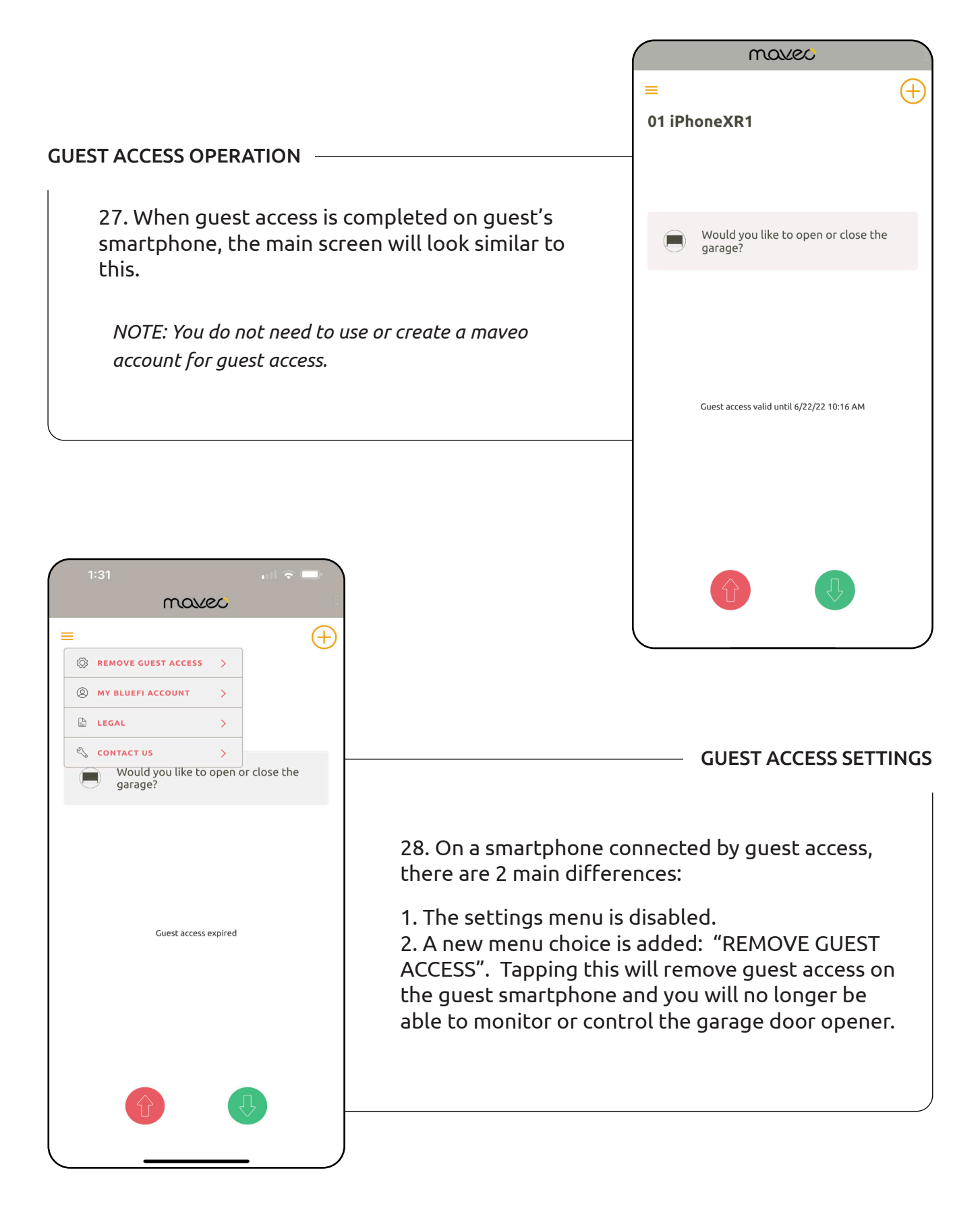

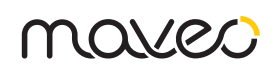

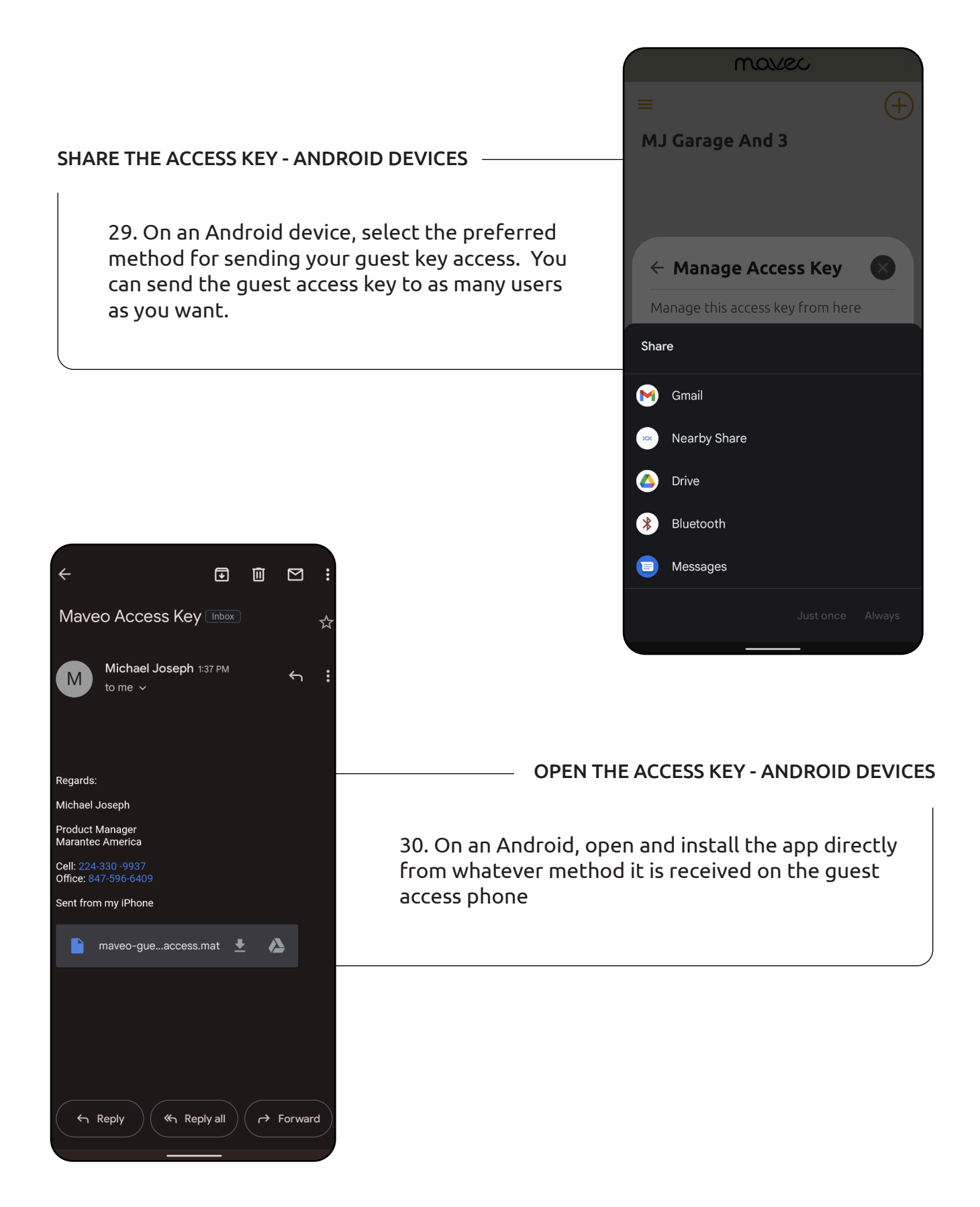

### MANAGE ACCESS KEYS

#### NAVIGATE TO SETTINGS

31. To manage existing access keys, click the 3 horizontal bars in the upper left corner, then tap settings, then tap "Manage access keys".

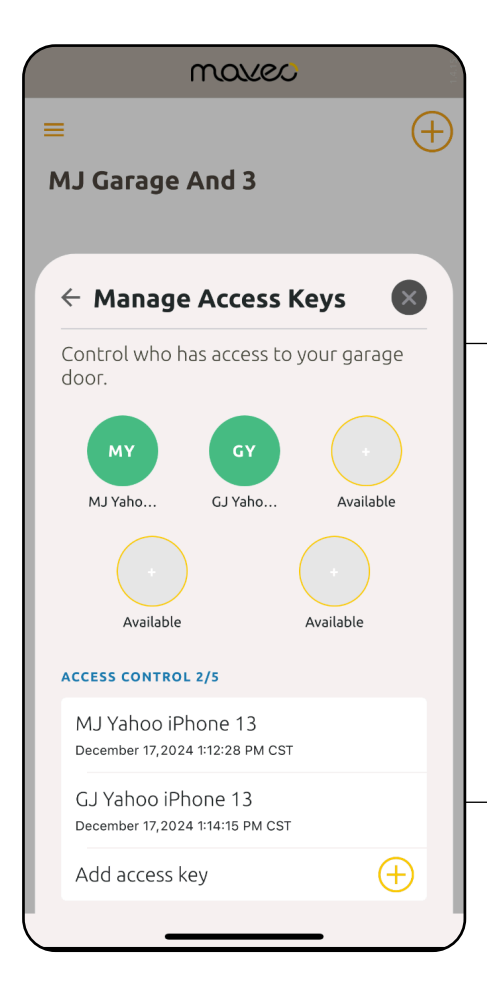

| mollec                                   |                        |                 |           |
|------------------------------------------|------------------------|-----------------|-----------|
| =                                        |                        |                 | (         |
| 01 iPhoneX                               | R1                     |                 | ×         |
| Change the settings of your bluefi stick |                        |                 |           |
| BLUEFI STICK SERI                        | AL NUMBER              |                 |           |
| 4365994436879867603552151363 向           |                        |                 | O         |
| DOOR NAME                                |                        |                 |           |
| 01 iPhoneXR1                             |                        |                 | 1         |
| ACCESS KEYS                              |                        |                 |           |
| Manage acces                             | s keys                 |                 | >         |
| COMING HOME                              | CENARIO                |                 |           |
| Set the location of this door            |                        | >               |           |
| TIME-TO-CLOSE AU                         | TOMATION               |                 |           |
| Enabled                                  |                        |                 | O         |
| 1min                                     | 5min                   | 15min           |           |
| Time-to-close automa installed.          | tion is only available | when a light bi | arrier is |
| BLUEFI STICK FIRM                        | WARE VERSION           |                 |           |
| 0.2.30                                   |                        |                 |           |
|                                          |                        |                 |           |

#### EDIT/MANAGE KEYS

32. You can manage existing access keys or create new access keys. Tap any existing access key to either share with additional individuals or delete the access key completely.

NOTE: Individuals that are given guest key access do not require login to a Maveo account and do not have access to the settings menu

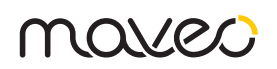

### SETUP GEO-FENCING FEATURE (COMING HOME SCENARIO)

#### NAVIGATE TO SETTINGS

33. To setup the geo-fencing feature (COMING HOME SCENARIO), tap "Set the location of this door). When enabled, this proximity-based feature, sends a push message to the user's smartphone asking if they wish to open their garage door prior to their arrival at their residence.

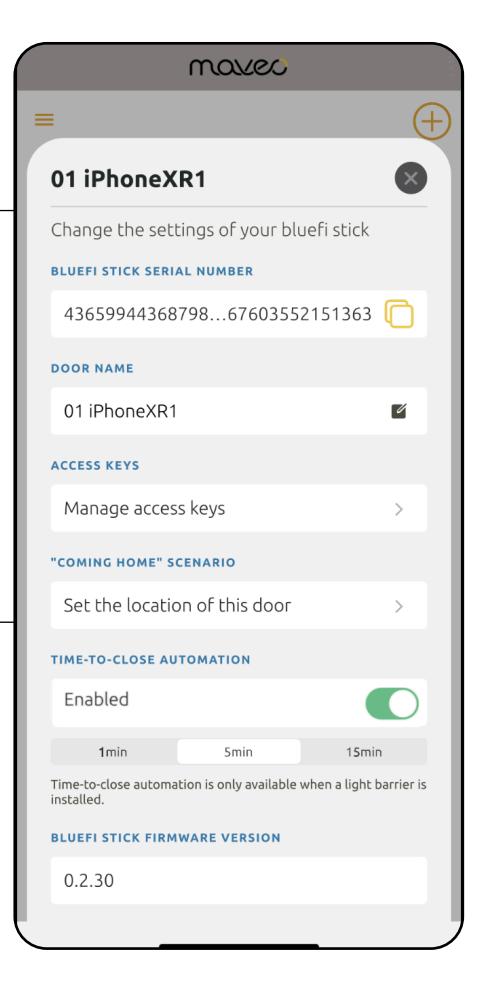

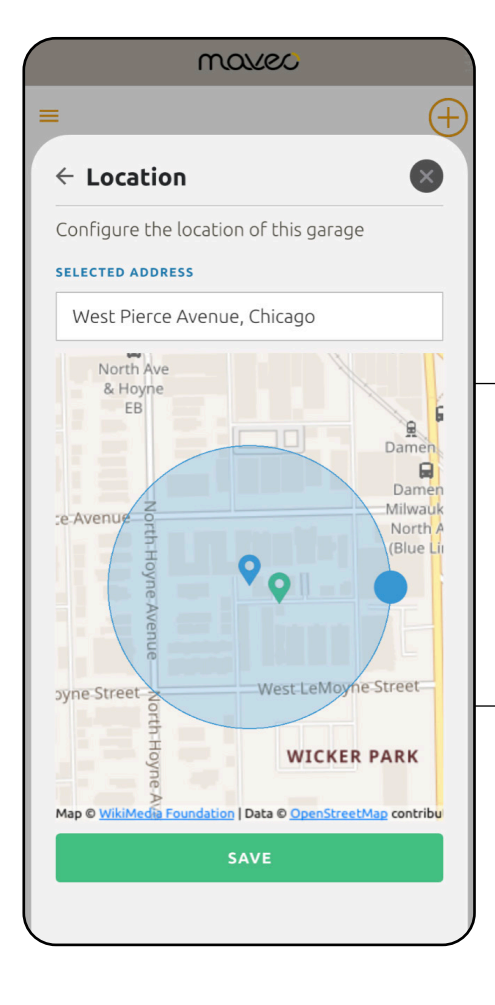

#### **CONFIGURE GEO-FENCE**

34. Note the blue circle and the blue and green tear drop icons within. Using your fingers move the blue circle to get the 2 icons to align on top of one another. This improves range accuracy.

#### ADJUST DETECTION RANGE

35. To increase the detection range, pinch the blue circle out with your fingers. To decrease the detection range, pinch the blue circle in with your fingers.`

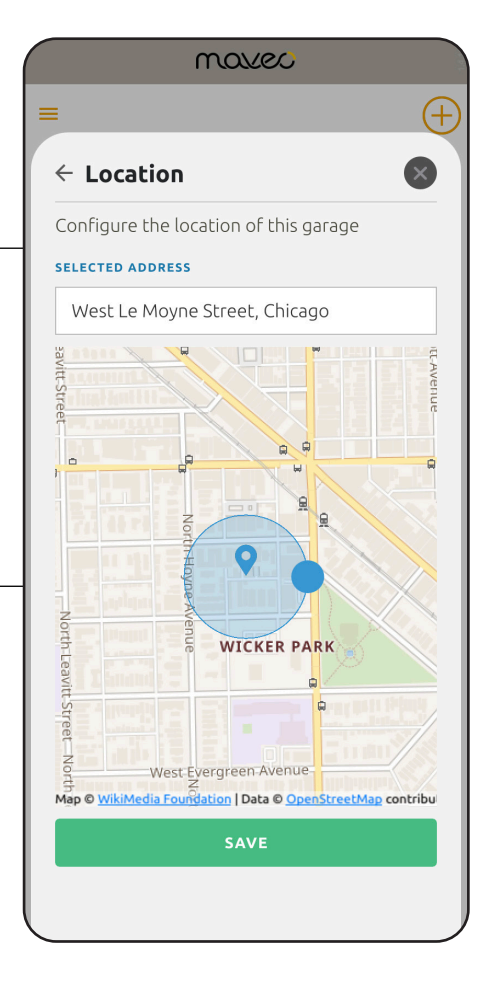

#### SAVE LOCATION SETTINGS

36. When the desired setting are complete, tap the "SAVE" box. The box color will change from green to grey.

NOTE: "SELECTED ADDRESS". This field, is auto-populated. In upper right corner of this window, Tap the black circle with an "X" to close the window and return to the SETTINGS window.

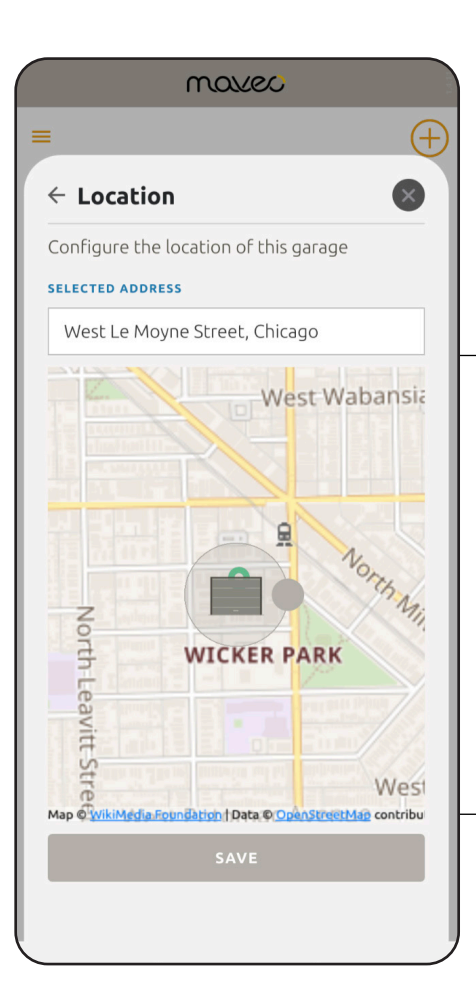

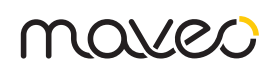

## ADDITIONAL SETTINGS & FEATURES

#### NAVIGATE TO SETTINGS

37. To remove a maveo BlueFi<sup>™</sup> stick, tap the 'Remove' button. You will then receive another confirmation to remove your BlueFi stick.

NOTE: This is permanent. Once a stick is removed from the Maveo app, you will need to reinstall the same stick (hold the yellow button for 6 seconds to reset the stick) or insert a new stick. Setup must be completed again.

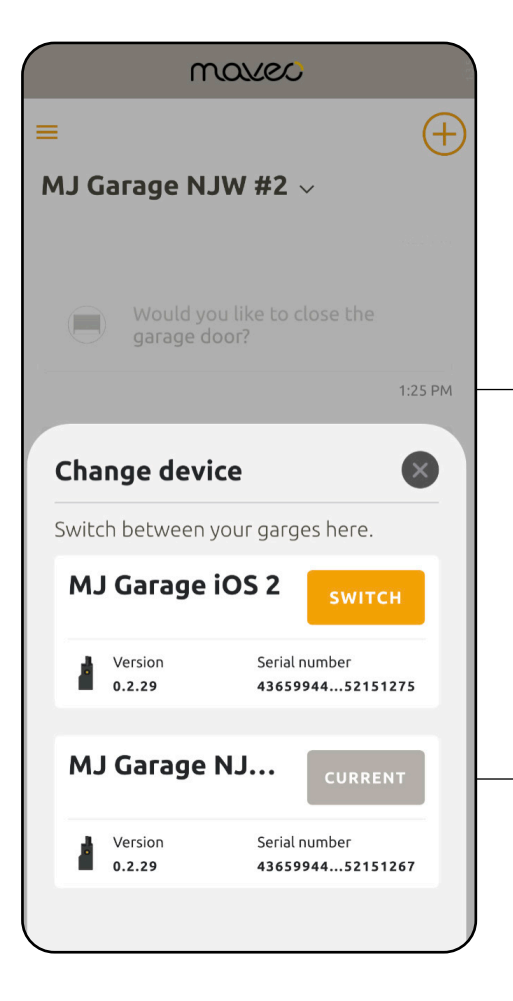

|                                     | marec                 |                           |
|-------------------------------------|-----------------------|---------------------------|
|                                     |                       | (                         |
| 01 iPhoneXI                         | R1                    | ×                         |
| Change the setti                    | ings of your b        | luefi stick               |
| ACCESS KEYS                         |                       |                           |
| Manage access                       | s keys                | >                         |
| COMING HOME" SC                     | ENARIO                |                           |
| West Le Moyne                       | e Street, Chica       | igo >                     |
| Enabled                             |                       |                           |
| TIME-TO-CLOSE AUT                   | OMATION               |                           |
| Enabled                             |                       |                           |
| 1min                                | 5min                  | 15min                     |
| Time-to-close automat<br>installed. | ion is only available | e when a light barrier is |
| BLUEFI STICK FIRMV                  | VARE VERSION          |                           |
| 0.2.30                              |                       |                           |
|                                     |                       |                           |
|                                     |                       |                           |
|                                     | REMOVE                |                           |

#### SWITCH BETWEEN STICKS

38. To switch between active sticks (i.e. you have more than one garage door/garage door In your residence), tap the 'Down Arrow' next to door name.

39. Next, tap "SWITCH" to change to the desired maveo BlueFi™ stick.

#### TIMER TO CLOSE FEATURE

40. To enable the timer-to-close feature, slide "Enabled" toggle switch to right. Then tap one of 3 pre-set time increments.

|                                     | marec                 |                         |
|-------------------------------------|-----------------------|-------------------------|
| :                                   |                       | (-                      |
| 01 iPhoneXI                         | R1                    | ×                       |
| Change the sett                     | ings of your bl       | uefi stick              |
| ACCESS KEYS                         |                       |                         |
| Manage access                       | s keys                | >                       |
| COMING HOME" SC                     | ENARIO                |                         |
| West Le Moyne                       | e Street, Chica       | go >                    |
| Enabled                             |                       |                         |
| TIME-TO-CLOSE AUT                   | OMATION               |                         |
| Enabled                             |                       |                         |
| 1min                                | 5min                  | 15min                   |
| Time-to-close automat<br>installed. | ion is only available | when a light barrier is |
| BLUEFI STICK FIRM                   | WARE VERSION          |                         |
| 0.2.30                              |                       |                         |
|                                     |                       |                         |
|                                     | REMOVE                |                         |
|                                     |                       |                         |
|                                     |                       |                         |

### LOGOUT / DELETE PROFILE

41. Tap "LOGOUT" to logout out of your maveo account. The maveo app will no longer recognize your stick(s) until you log back into your maveo account.

If you check the "Delete my maveo cloud account" when logging out, you will permanently delete your maveo account, and your stick will no longer work. You can go through the setup process once again to get the maveo app and stick setup.

Note: It is recommended that once you insert the stick and power up the GDO, you reset the stick. This can be done by pressing the yellow Bluetooth paring button for 7 seconds then releasing.

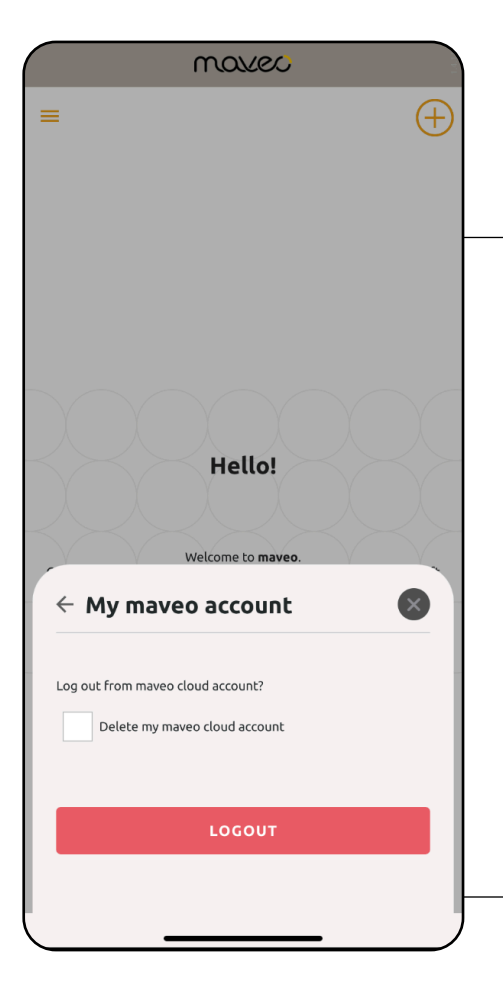